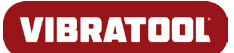

Vibratool - PC software installation guide

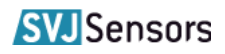

1.

Insert the supplied USB key into the PC.

Select Open folder to view files

If the image AutoPlay does not appear, Use Windows Explorer to display the content.

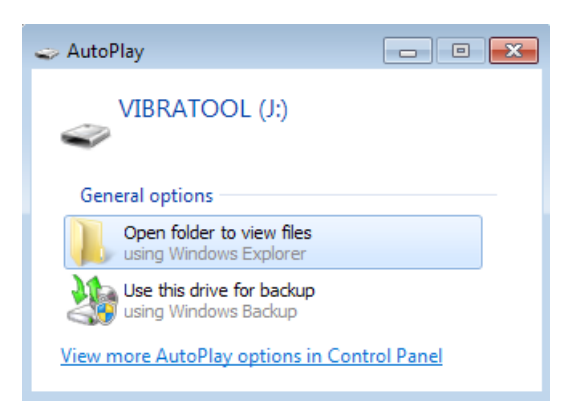

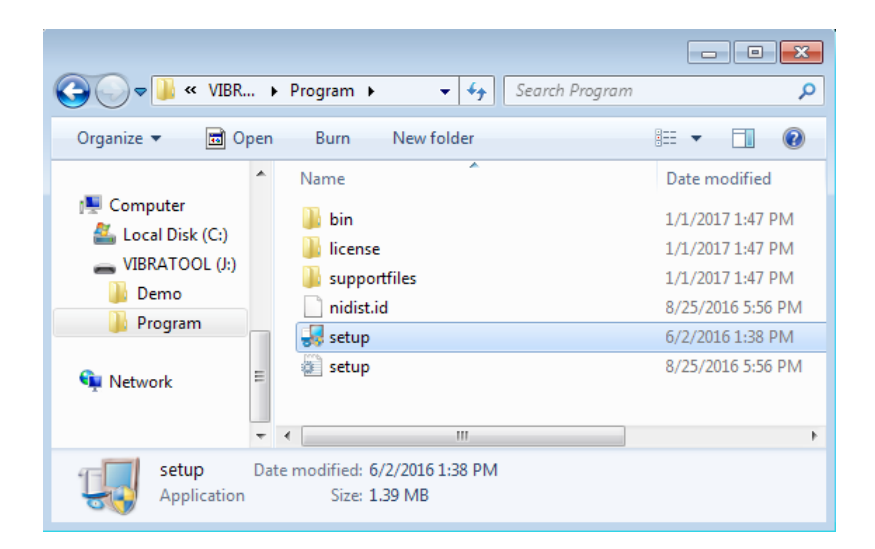

| 😨 Vibratool          |                                                                                                    |
|----------------------|----------------------------------------------------------------------------------------------------|
| <b>Desti</b><br>Sele | nation Directory<br>cct the installation directories.                                                                                                    |
| All soft<br>differer | tware will be installed in the following locations. To install software into a<br>nt location, click the Browse button and select another directory.<br>ctory for Vibratool |
| C:\F                 | Program Files (x86)\Vibratool\ Browse                                                                                                    |
| Direc<br>C:\F        | ctory for National Instruments products Program Files (x86)\National Instruments\ Browse                                                                                    |
|                      | ZZ Rack Navity Carcal                                                                                                    |

Developed and produced in Denmark by SVJ-Sensors ApS. - www.vibratool.com.

2.

3.

Open the folder *Program* and run *Setup.exe*.

Click *Next* to install the program at the default location. (Recommended)

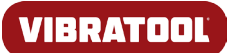

Vibratool - PC software installation guide

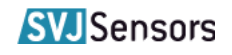

4.

### Select I accept the License Agreement

#### and click Next

5.

Click Next

Vibratool

Start Installation
Review the following summary before continuing.

Adding or Changing

• Vibratool Files

Click the Next button to begin installation. Click the Back button to change the installation settings.

Click the Next button to begin installation. Click the Back button to change the installation settings.

Save File... << Back Next >> Cancel

6.

## The program is now installed.

Click Next

| • Vibratool Files<br>• Vibratool Files<br>Click the Next button to begin installation. Click the Back button to change the installation settings. | Start Installation<br>Review the following sum | mary before continuing,                |                          |
|----------------------------------------------------------------------------------------------------|------------------------------------------------|----------------------------------------|--------------------------|
| Click the Next button to begin installation. Click the Back button to change the installation settings.                                           | Adding or Changing<br>• Vibratool Files        |                                        |                          |
| Click the Next button to begin installation. Click the Back button to change the installation settings.                                           |                                                |                                        |                          |
| Click the Next button to begin installation. Click the Back button to change the installation settings.                                           |                                                |                                        |                          |
| Click the Next button to begin installation. Click the Back button to change the installation settings.                                           |                                                |                                        |                          |
| Lick the Next button to begin installation. Click the Back button to change the installation settings.                                            |                                                |                                        |                          |
|                                                                                                    | Click the Next button to begin installation    | on. Click the Back button to change th | e installation settings. |

Developed and produced in Denmark by SVJ-Sensors ApS. - www.vibratool.com.

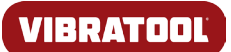

# Vibratool - PC software installation guide

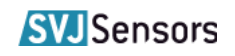

### 7.

Restart the computer if prompted.

Click Restart.

The Vibratool Icon has been added to your desktop, and the program is ready to be used.

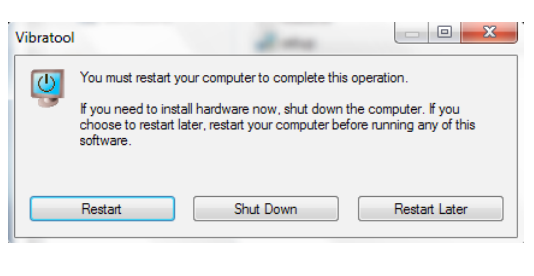

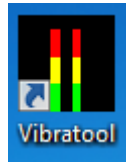

### 8.

It is possible to open the Vibratool PC software multiple times, to compare measured data.

This will need a small change in the file "Vibratool.ini". Here is what to do and how to do it:

Right-click the Vibratool Icon and select "Proporties". Make a note of the foldername where "Vibratool.exe" is located.

The location varies depending of your version of Windows.

### Locate the Icon for "Notepad" in Start - All Programs - Accessories. Right-Click the Icon and select "Run as administrator".

In Notepad open the file "Vibratool.ini" located in the same folder as "Vibratool.exe".

Add the line "AllowMultipleInstances=True" without quotes. (Not case sensitive)

Save the change and close notepad.

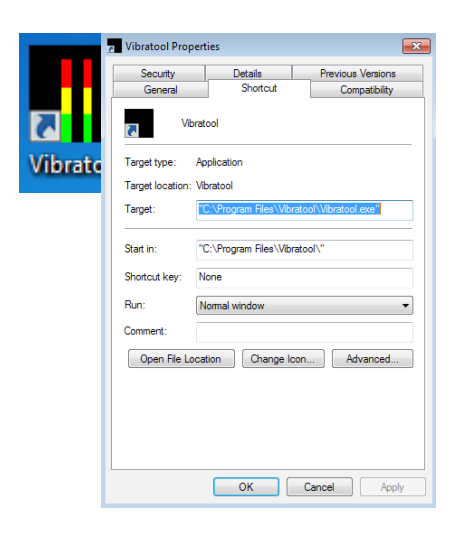

| 💭 Vibratool.ini - Notepad 📃 🖃                                                                                                    | 8 |
|----------------------------------------------------------------------------------------------------|---|
| File Edit Format View Help                                                                                                    |   |
| <pre>[Vibratool] server.app.propertiesEnabled=True server.tcp.paranoid=True server.tcp.serviceName="My Computer/VI Server" server.vi.callsEnabled=True webServer.vi.propertiesEnabled=True webServer.TcpAccess="c+*" DebugServerEnabled=False DebugServerWaitOnLaunch=False AllowMultipleInstances=True</pre> | ~ |
| 4                                                                                                    | ▶ |

Developed and produced in Denmark by SVJ-Sensors ApS. - www.vibratool.com.